## OpenLMコンポーネントから詳細なログを取得する方法

<OpenLM Server>

- 1. Windows サービスで OpenLM Server サービスを停止
- 2. ログフォルダーのバックアップを取り、古いログとして圧縮してください。ログをすべてフォル ダから削除します。

| logs                                            | × +                                    |                  |            |          | - |   |
|-------------------------------------------------|----------------------------------------|------------------|------------|----------|---|---|
| ⊕ 新規作成 ~                                        | x c î @ ©                              | 1↓ 並べ替え ~ 🛛      | ≣ 表示 ∽ ••• |          |   |   |
| $\leftarrow  \rightarrow  \checkmark  \uparrow$ | Program Files > OpenLM > OpenLM Server | r > logs         | ୁ C ାogsØ  | 検索       |   |   |
| 🛓 ダウンロード 🏾 🖈                                    | 名前                                     | 更新日時             | 種類         | サイズ      |   | 1 |
| 📑 ドキュメント 🏾 🖈                                    | 늘 Ldap                                 | 2022/10/31 9:50  | ファイル フォルダー |          |   | I |
| 🔀 ピクチャ 🏾 🖈                                      | 📓 alldbupgradeapi_log20221102.txt      | 2022/11/02 18:26 | TXT ファイル   | 2 KB     |   |   |
| 🕖 হন-ジック 🔹                                      | alldbupgradeapi_log20221116.txt        | 2022/11/16 8:16  | TXT ファイル   | 3 KB     |   |   |
| 🛂 ८न्त्र 🔹 🖈                                    | alldbupgradeapi_log20221122.txt        | 2022/11/22 14:57 | TXT ファイル   | 1,473 KB |   |   |
| 通 ごみ箱 🏾 🖈                                       | alldbupgradeapi_log20221123.txt        | 2022/11/23 18:39 | TXT ファイル   | 8 KB     |   |   |
| t vm                                            | alldbupgradeapi_log20221124.txt        | 2022/11/24 9:41  | TXT ファイル   | 709 KB   |   |   |
| 📒 OpenLM Broker                                 | DataCleanup_Logger.txt                 | 2022/11/24 9:42  | TXT ファイル   | 10 KB    |   |   |
| Me                                              | LM_LOG_80@olm_test.txt                 | 2022/11/29 12:57 | TXT ファイル   | 3,997 KB |   |   |
|                                                 | LM_LOG_710@win10b_openIm_biz.txt       | 2022/11/24 9:48  | TXT ファイル   | 20 KB    |   |   |
|                                                 | LM_LOG_1055@olm_test.txt               | 2022/11/29 7:34  | TXT ファイル   | 1,598 KB |   |   |
|                                                 | LM_LOG_3333@win10_openIm_biz.txt       | 2022/11/29 8:12  | TXT ファイル   | 24 KB    |   |   |
| > <b>⊡</b> Żwb⊡_//                              | LM_LOG_9993@olm_test.txt               | 2022/11/29 7:34  | TXT ファイル   | 621 KB   |   |   |
| 2 🖷 1971-2 7                                    | LM_LOG_27000@win2016dev2_testdev1      | 2022/11/24 21:06 | TXT ファイル   | 51 KB    |   |   |

- 3. Windows サービスで OpenLM Server サービスを開始します。
- 4. EasyAdmin で詳細ログを有効にします。

|                                                       | Administration - System & S | security                                             | • • • |
|-------------------------------------------------------|-----------------------------|------------------------------------------------------|-------|
| tatus                                                 | «                           |                                                      |       |
| No Broker                                             | System                      |                                                      |       |
| <ul> <li>No Broker</li> <li>Administration</li> </ul> | Timezone                    | Generate Support Report GENERATE                     |       |
|                                                       | Chart Color                 | Server Logger File Destination/config/log4net.config | SAVE  |
| \$                                                    | Email Notification          | Enable Detailed Logging                              |       |
| System & Security                                     | General Configuration       | Select log O Time Period O                           |       |
|                                                       | Logs and Reports            | AllLogs v Thour v START LOG                          | GING  |
| Projects                                              | Security                    |                                                      |       |

- [すべてのログ]を選択し、エラーを再現する期間を設定します。
- 5. EasyAdmin でエラーを再現
- 6. ログフォルダをコピーし、送信用に圧縮します。古いものと新しいものを送ってください。

<Identity Service>

- 1. Windows サービスで Identity Service を停止します。
- ログフォルダのバックアップを取り、古いログとして圧縮してください。ログをすべてフォルダ から削除します。

| logs                                               | × +                                      |                       |           |          |
|----------------------------------------------------|------------------------------------------|-----------------------|-----------|----------|
| ① 新規作成 ~                                           |                                          | 1↓ 並べ替え ~ 🛛 🗐         | ≣表示 > ••• |          |
| $\leftarrow$ $\rightarrow$ $\checkmark$ $\uparrow$ | OpenLM Identity Service  SecurityService | <mark>≻ logs</mark> ∨ | C Q logsØ | 検索       |
| 🛓 ダウンロード 🏾 🖈                                       | 名前                                       | 更新日時                  | 種類        | サイズ      |
| 🔤 ドキュメント 🔹 🖈                                       | 🥁 security_log20220928.txt               | 2022/09/28 13:46      | TXT ファイル  | 6,065 KB |
| 🔀 ピクチャ 🔹 🖈                                         | 🥁 security_log20221013.txt               | 2022/10/13 18:57      | TXT ファイル  | 5,035 KB |
| 🕖 ミュージック 🔹 🖌                                       | 🥁 security_log20221014.txt               | 2022/10/14 11:57      | TXT ファイル  | 2,932 KB |
| 🛂 र्टनेत्र 🔹 🖈                                     | 🥁 security_log20221028.txt               | 2022/10/28 21:21      | TXT ファイル  | 7,893 KB |
| 🦲 ごみ箱 🔹 🖈                                          | 📓 security_log20221029.txt               | 2022/10/29 8:17       | TXT ファイル  | 489 KB   |

3. appsettings.json ファイルでログレベルを ALL に設定します。 "MinimumLevel": "Default": "ALL"

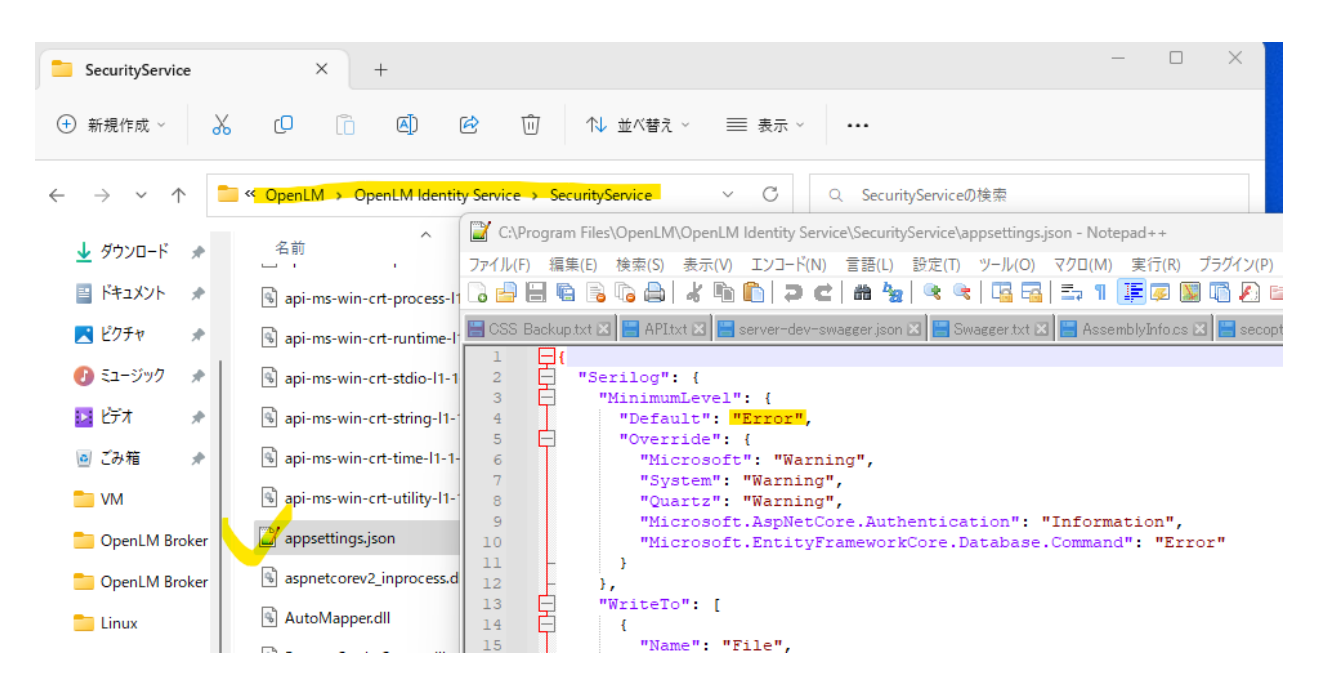

- 4. Windows サービスで Identity サービスを再起動します。エラーを再現します。
- 5. フォルダをコピーし、送信用に圧縮します。古いものと新しいものを送ってください。
- 6. ログレベルを「Error」に戻します。サービスを再起動します。

<Broker UI>

- ログレベルを変更するには Broker UI があります。
   同じネットワーク内のリモート コンピューターから Broker UI にアクセスすることもできます。
   このドキュメントを参照してください。
   <a href="https://www.openlm.com/Japan/broker-web-ui/">https://www.openlm.com/Japan/broker-web-ui/</a>
- 2. ログレベルをALLに設定してください。BrokerServiceを再起動する必要はありません。

| ← → C 🔺 保護されていない通信   fumi-jp:5090/#/settings |                                                                         |  |  |  |  |  |  |  |  |
|----------------------------------------------|-------------------------------------------------------------------------|--|--|--|--|--|--|--|--|
| <b>*</b> ⊡7                                  | 🔆 ログイン - OTRS 6 📙 勉強 🥝 JAL国際線 - 世界時 🝰 Zoho 🧩 OTRS 6 User 🥑 Meckano 😒 ME |  |  |  |  |  |  |  |  |
| <b>*</b> •                                   | OpenLM Broker v22.11.4.939                                              |  |  |  |  |  |  |  |  |
| »                                            | BROKER SETTINGS                                                         |  |  |  |  |  |  |  |  |
| 88                                           | Broker Log Level                                                        |  |  |  |  |  |  |  |  |
| ¢                                            | Broker service                                                          |  |  |  |  |  |  |  |  |
| *                                            | ALL                                                                     |  |  |  |  |  |  |  |  |
|                                              | DOWNLOAD LOGS<br>DUMP THREADS                                           |  |  |  |  |  |  |  |  |

- 3. エラーを再現します。少なくとも 15 分間ブローカーを実行します。
- 4. Log zip ファイルをダウンロードして、弊社までお送りください。
- 5. broker.xml.backup および bufferfiles フォルダーも一緒にお送りください
- 6. ログレベルをデフォルトに戻してください。
- 7. Broker UIを使用できない場合は、次のセクション Brokerマニュアルを参照してください。

<Broker マニュアル>

1. Windows サービスで Broker サービスを停止します。

2. ログフォルダのバックアップを取り、古いログとして圧縮してください。ログをすべてフォルダ から削除します。

| 늘 logs                                       | × +                                    |                        |           |           | - | × |
|----------------------------------------------|----------------------------------------|------------------------|-----------|-----------|---|---|
| 新規作成 ~                                       |                                        | ∿ 並べ替え ~ 📰             | 表示 ~ •••  |           |   |   |
| $\leftarrow \rightarrow \checkmark \uparrow$ | Program Files > OpenLM > OpenLM Broker | <mark>·→ logs</mark> ~ | C Q logsØ | 検索        |   |   |
| 🛓 ダウンロード 🏾 🖈                                 | 名前                                     | 更新日時                   | 種類        | サイズ       |   | 1 |
| 📑 ドキュメント 🏾 🖈                                 | 📔 broker-gui.log                       | 2022/11/29 13:03       | LOG ファイル  | 12 KB     |   |   |
| 🔀 ピクチャ 🏾 🖈                                   | 📔 broker-service.log                   | 2022/11/01 9:26        | LOG ファイル  | 472 KB    |   |   |
| 🕖 ミュージック 🔹 🛔                                 | 📔 logs_readme.txt                      | 2021/12/21 10:52       | TXT ファイル  | 1 KB      |   |   |
| 🛂 ಲೆನೆಸ 🔹 🖈                                  | 📔 port-27000-FLEXIm.log                | 2022/04/11 17:32       | LOG ファイル  | 3,323 KB  |   |   |
| 🧿 ごみ箱   🖈                                    | 📔 port-27000-FLEXIm-1.log              | 2022/04/10 23:17       | LOG ファイル  | 10,241 KB |   |   |
| 늘 VM                                         | 📓 port-27000-FLEXIm-2.log              | 2022/04/08 14:59       | LOG ファイル  | 10,241 KB |   |   |
| OpenLM Broker                                | 📓 port-27000-FLEXIm-3.log              | 2022/04/06 6:40        | LOG ファイル  | 10,241 KB |   |   |
| OpenLM Broker                                | 📔 port-27000-FLEXIm-4.log              | 2022/04/03 22:21       | LOG ファイル  | 10,241 KB |   |   |
| 📒 Me                                         | port-27080-OpenLM Applications Manag   | 2022/11/23 18:29       | LOG ファイル  | 721 KB    |   |   |
| _                                            | receiver-cloud openim com-443 log      | 2022/11/20 12-07       | 106 77/11 | 5 250 KR  |   |   |

3. 詳細ログは Broker Configuration Toolで設定できます。ALL に設定します。

| OpenLM Broker 22.11.4.939                                                                                                    |                                                                                                | _    |            | - 1 |
|----------------------------------------------------------------------------------------------------|------------------------------------------------------------------------------------------------|------|------------|-----|
| OpenLM Broker                                                                                                    |                                                                                                |      |            |     |
| ↓                                                                                                    | Ports                                                                                          |      |            |     |
| <ul> <li>OpenLM Servers</li> <li>Iumi-jp:5015</li> <li>cloudopenIm.com:443</li> <li>License Servers</li> <li>Fumi-UP</li> <li>27080 - OpenLM Applications Manag</li> <li>status</li> <li>data_inquiry</li> <li>start</li> <li>start</li> <li>estop</li> <li>Vendors</li> <li>Unrelog.log</li> <li>Advanced Settings</li> <li>Reset</li> <li>Recording</li> </ul> | Advanced Settings OpenLM Broker Log Levels: Broker Service Broker Configurator ALL Ump Threads |      |            |     |
|                                                                                                    | Cance Cance                                                                                    | 1    | 🕕 Hi       | nt  |
|                                                                                                    | Detect det Exit                                                                                | IÞ R | estart Bri | oke |

- 4. Brokerを再起動します。次にエラーを再現します。少なくとも15分間実行します。
- 5. ログフォルダーをコピーし、送信用に圧縮します。ログレベルを「Error」に戻します。
- 6. broker.xml.backup および bufferfiles フォルダーも一緒にお送りください。
- 7. Brokerを再起動します。古いものと新しいものを送ってください。

<Personal Dashboard (End User Services)>

1. Windows サービスでEnd User Servicesを停止します。

2. ログフォルダのバックアップを取り、古いログとして圧縮してください。ログをすべてフォルダ から削除します。

| logs                                                    | × +                                  |                      |           |       |
|---------------------------------------------------------|--------------------------------------|----------------------|-----------|-------|
| ⊕ 新規作成 ~ →                                              |                                      | □ 1↓ 並べ替え ~ 〓        | 表示 ~ •••  |       |
| $\leftrightarrow$ $\rightarrow$ $\checkmark$ $\uparrow$ | ] ≪ Program Files → OpenLM → End-Use | er Services → logs ~ | C Q logsØ | 検索    |
| 🛓 ダウンロード 🖈                                              | 名前                                   | 更新日時                 | 種類        | サイズ   |
| 📑 ドキュメント 🏾 🖈                                            | 📔 EUS.AgentsHub.20220420.log         | 2022/04/20 23:51     | LOG ファイル  | 5 KB  |
| 🛃 ピクチャ 🔹 🖈                                              | 📔 EUS.AgentsHub.20220421.log         | 2022/04/21 23:11     | LOG ファイル  | 11 KB |
| 🕖 ミュージック \Rightarrow                                    | 📔 EUS.AgentsHub.20220422.log         | 2022/04/22 23:21     | LOG ファイル  | 10 KB |
| 🛂 प्रेनित्र 🔹 🖈                                         | 📔 EUS.AgentsHub.20220423.log         | 2022/04/23 23:21     | LOG ファイル  | 9 KB  |
| 🛛 ごみ箱 🌧                                                 | 📓 EUS.AgentsHub.20220424.log         | 2022/04/24 23:21     | LOG ファイル  | 9 KB  |

3. settings.json ファイルで、ログをVerboseに設定します。"minimumLevel": "Verbose"

| C:\Program   | m Files\OpenLM\End-User Services\settings.json - Notepad++                     |
|--------------|--------------------------------------------------------------------------------|
| ファイル(F) 編    | 集(E) 検索(S) 表示(V) エンコード(N) 言語(L) 設定(T) ツール(O) マクロ(M) 実行                         |
| D 📑 🗄 🎙      | à 🗟 🕼 🚔   🕹 🌇 🛅   Ə 🤁   🏙 🍢   🍕 🔍   🖫 🔂   🎫 1 🏋                                |
| 🔚 openIm-app | -manager.db.properties 🗵 🔚 openIm-app-manager.db.log 🗵 🔚 openIm-app-manager.dl |
| 1 📮 {        |                                                                                |
| 2 🛱          | "logging": {                                                                   |
| 3            | "fileName": "logs/EUS",                                                        |
| 4            | "minimumLevel": "Information"                                                  |
| 5 –          | },                                                                             |
| 6 🛱          | "server": {                                                                    |
| 7            | "address": "fumi-jp",                                                          |
| 8            | "port": "5015",                                                                |
| 9            | "useSsl": "false",                                                             |
| 10           | "useLocalProxy": "false",                                                      |
| 11           | "requestTimeoutSeconds": 100                                                   |
| 12 -         | },                                                                             |
| 13 🚍         | "security": {                                                                  |
| 14           | "enabled": true,                                                               |
| 15           | "usePkceFlow": false                                                           |
| 16 -         | },                                                                             |

- 4. Windows サービスでEnd User Servicesを再起動します。エラーを再現します。
- 5. ログフォルダーをコピーし送信用に圧縮します。新旧両方とも送ってください。
- 6. ログレベルを「Information」に設定し、Windows サービスでEnd User Servicesを再起動しま す。

<Workstation Agent>

AgentとEUSのv22.12 以降、パーソナル ダッシュボードを使用してAgentのログレベルを変更しま す。Agentを再起動する必要はありません。ログレベルは永続化されないため、現在実行中のAgent のインスタンスに対してのみ、それを変更したユーザーに対して実行されます。「Verbose」に設定し ます。

| ۹                       | OpenLM Personal Dashboard |                             |                                                   |  |  |  |  |  |
|-------------------------|---------------------------|-----------------------------|---------------------------------------------------|--|--|--|--|--|
|                         |                           | LIVE FEED 💿                 |                                                   |  |  |  |  |  |
|                         | License repository        |                             |                                                   |  |  |  |  |  |
| $\overline{\mathbf{X}}$ | Recently closed           | $\mathcal{Z}$ Restart agent | % Agent settings                                  |  |  |  |  |  |
|                         | Projects                  |                             | AGENT SETTINGS ×                                  |  |  |  |  |  |
|                         | Workstations<br>overview  |                             | Log level                                         |  |  |  |  |  |
| ۳                       |                           |                             | Information X Y                                   |  |  |  |  |  |
|                         |                           |                             | Logs location                                     |  |  |  |  |  |
|                         |                           |                             | C:\Users\Roman\AppData\Roaming\OpenLM\Agent\logs\ |  |  |  |  |  |
|                         |                           |                             | D Open logs location 🕕                            |  |  |  |  |  |
|                         |                           |                             |                                                   |  |  |  |  |  |
|                         |                           |                             | CANCEL SAVE                                       |  |  |  |  |  |

古いバージョンの場合は、下記の様に手動で実行してください。

| ≡      | ▲ タスクマネージャー – □ ×               |        |         |          |          |        |   |
|--------|---------------------------------|--------|---------|----------|----------|--------|---|
| ₽      | プロセス                            | 日 新しいタ | スクを実行する | 0 १८१    | を終了する    | ☑ 効率モ− | × |
| 4-     | ^                               |        | 24%     | 62%      | 3%       | 0%     |   |
| 5      | 名前                              | 状態     | CPU     | メモリ      | ディスク     | ネットワーク |   |
| $\cup$ | 🔒 Microsoft Windows Search Filt |        | 0%      | 1.3 MB   | 0 MB/秒   | 0 Mbps |   |
| r Yr   | > 🔒 Microsoft Windows Search In |        | 0%      | 21.8 MB  | 0 MB/秒   | 0 Mbps |   |
| 8      | 🔒 Microsoft Windows Search P    |        | 0%      | 2.3 MB   | 0 MB/秒   | 0 Mbps |   |
| -      | mysqld.exe                      |        | 0%      | 202.2 MB | 0.3 MB/秒 | 0 Mbps |   |
| I      | > 📑 mysqld.exe                  |        | 0%      | 0.9 MB   | 0 MB/秒   | 0 Mbps | 1 |
| ¢      | > 📑 mysqld.exe                  |        | 0%      | 0.5 MB   | 0 MB/秒   | 0 Mbps |   |
|        | > INativePushService            |        | 0%      | 0.4 MB   | 0 MB/秒   | 0 Mbps |   |
|        | 🛃 OpenJDK Platform binary       |        | 0%      | 229.0 MB | 0 MB/秒   | 0 Mbps |   |
|        | 🛃 OpenJDK Platform binary       |        | 0%      | 210.5 MB | 0.1 MB/秒 | 0 Mbps |   |
|        | OpenLM.Agent.Windows.Core       |        | 0%      | 41.3 MB  | 0 MB/秒   | 0 Mbps |   |
|        | > 📑 OpenLM.EUS                  |        | 0%      | 12.7 MB  | 0 MB/秒   | 0 Mbps |   |
|        | >  OpenLM.ExtPlatformService (3 |        | 0%      | 18.4 MB  | 0 MB/秒   | 0 Mbps |   |

## タスクマネージャーでエージェント サービスを強制終了します。

1. ログフォルダのバックアップを取り、古いログとして圧縮してください。ログをすべてフォルダ から削除します。

| logs                                         | × +                                 |                  |           |      | - 0 × |
|----------------------------------------------|-------------------------------------|------------------|-----------|------|-------|
| ⊕ 新規作成 ~                                     |                                     | ↑↓ 並べ替え ~ 🛛 🗮    | 表示 > •••  |      |       |
| $\leftarrow \rightarrow \checkmark \uparrow$ | 🚞 « AppData » Roaming » OpenLM » Ag | gent > logs ~    | C Q logsØ | 検索   |       |
| 🛓 ダウンロード 🏾 🖈                                 | 名前                                  | 更新日時             | 種類        | サイズ  | ſ     |
| 📑 ドキュメント 🏾 🖈                                 | 📓 Agent.Agent.20220616.log          | 2022/06/16 9:18  | LOG ファイル  | зKB  |       |
| 🔀 ピクチャ 🔹 🖈                                   | 📓 Agent.Agent.20220616_001.log      | 2022/06/16 15:19 | LOG ファイル  | 6 KB |       |
| 🕖 হন-ジック 🔹 🖈                                 | Agent.Agent.20220616_002.log        | 2022/06/16 15:28 | LOG ファイル  | 1 KB |       |
| 🛂 ८न्त्र 🔹 🖈                                 | 📔 Agent.Agent.20220617.log          | 2022/06/17 20:08 | LOG ファイル  | 8 KB |       |
| 通 ごみ箱 🏾 🖈                                    | 📔 Agent.Agent.20220619.log          | 2022/06/19 13:30 | LOG ファイル  | зKB  |       |
| T VM                                         | 📔 Agent.Agent.20220620.log          | 2022/06/20 7:47  | LOG ファイル  | зKB  |       |
| 늘 OpenLM Broker                              | 📓 Agent.Agent.20220621.log          | 2022/06/21 7:47  | LOG ファイル  | зKB  |       |
| 📒 OpenLM Broker                              | 📔 Agent.Agent.20220621_001.log      | 2022/06/21 15:06 | LOG ファイル  | 6 KB |       |
| 🛅 Me                                         | 📓 Agent.Agent.20220622.log          | 2022/06/22 7:40  | LOG ファイル  | зKB  |       |
|                                              | Agent.Agent.20220622_001.log        | 2022/06/22 13:41 | トロウィン     | 2 KB |       |

settings.json ファイルでログレベルを Verbose に設定します。
 "minimumLevel": "Verbose"

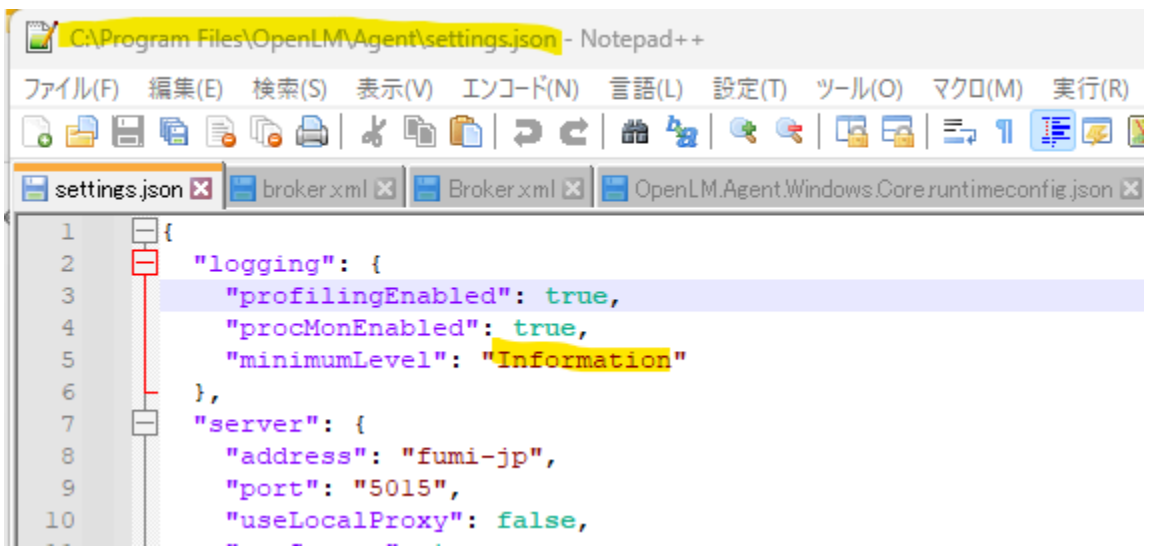

3. Agentを再起動します。エラーを再現します。

| Q | 検索す     | するには、ここに入力します                            |   |
|---|---------|------------------------------------------|---|
| + | N*7 (A) | a-fl                                     |   |
| 9 | ~ (0)   | עילי                                     | < |
|   | 0       | OpenLM EasyAdmin User Interface          |   |
|   | Ø       | OpenLM External Platforms                |   |
|   | ٥       | OpenLM Identity Service                  |   |
|   | 0       | OpenLM Identity Service DB Configuration |   |
|   | ٢       | OpenLM Personal Dashboard                |   |
|   | J       | OpenLM Registration                      |   |
|   | 0       | OpenLM Server DB Configuration           |   |
|   | J       | OpenLM Server Post Install Tool          |   |
|   | ٢       | Start OpenLM Agent                       |   |
| - | -       | OpenV/DN                                 |   |

- ログフォルダーをコピーし、送信用に圧縮します。
   古いものと新しいものを送ってください。
- 5. ログレベルを「Information」に戻します。
- 6. Agentを再起動します。

<Reports Scheduler>

- 1. Windows サービスの Reports Scheduler サービスを停止します。
- 2. ログフォルダのバックアップを取り、古いログとして圧縮してください。ログをすべてフォルダ から削除します。

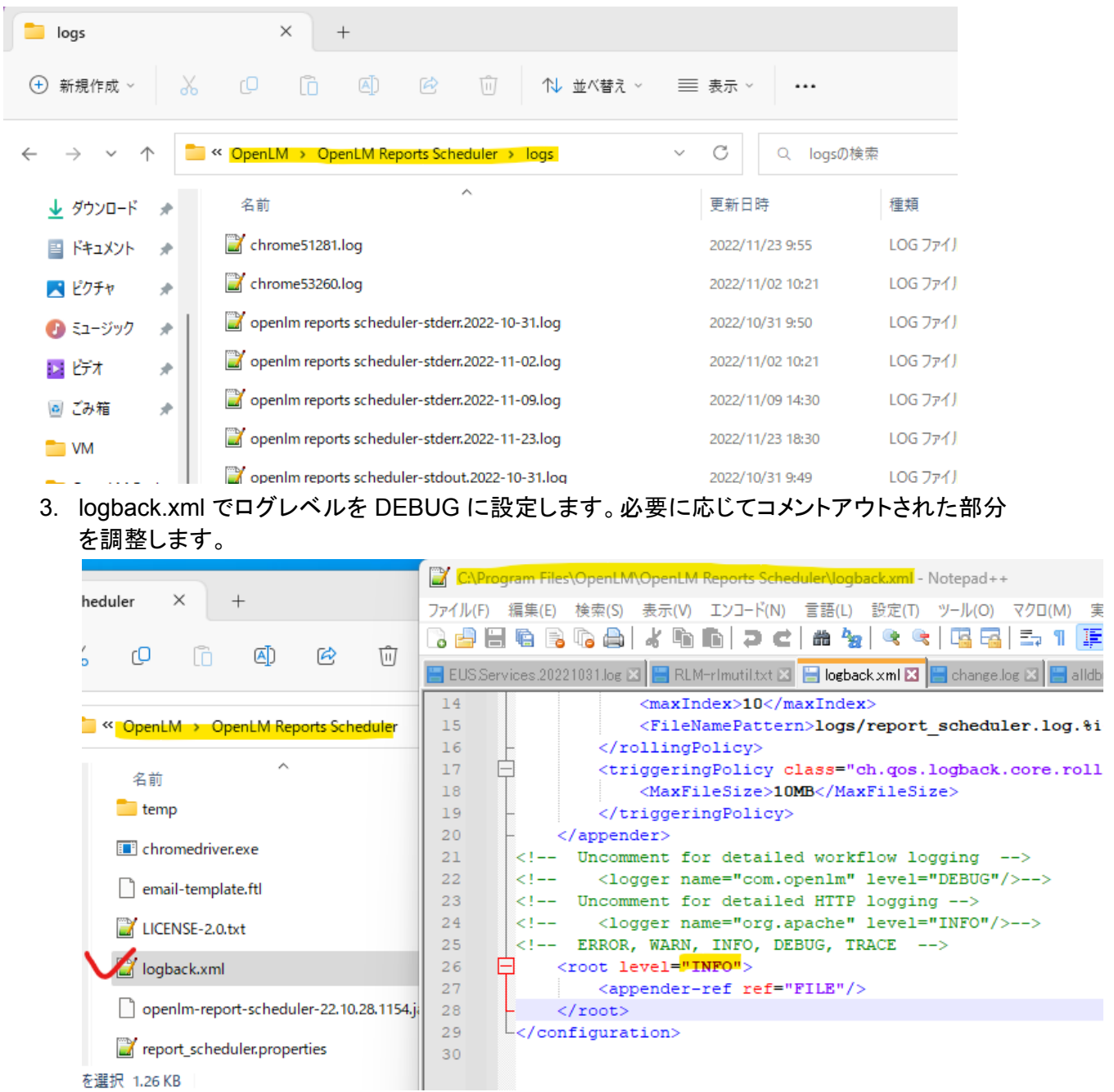

- 4. Windows サービスで Reports Schedulerサービスを再起動します。
- 5. エラーを再現します。
- 6. フォルダをコピーし、送信用に圧縮します。古いものと新しいものを送ってください。
- 7. ログレベルをデフォルトに戻します。Windows サービスでサービスを再起動します。

<Applications Manager>

- 1. Windows サービスで Applications Manager サービスを停止します。
- ログフォルダのバックアップを取り、古いログとして圧縮してください。ログをすべてフォルダ から削除します。

| logs                                                                  | × +                                       |                  |           |       |  |
|-----------------------------------------------------------------------|-------------------------------------------|------------------|-----------|-------|--|
| ① 新規作成 ~                                                              | 0 6 4 6 0                                 | 1↓ 並べ替え ~ 🛛 🗐    | ≣表示 > ••• |       |  |
| ← → ✓ ↑ ○ 《 OpenLM > OpenLM Applications Manager > logs ∨ C Q logsの検索 |                                           |                  |           |       |  |
| 🛓 ダウンロード 🏾 🖈                                                          | 名前                                        | 更新日時             | 種類        | サイズ   |  |
| 📑 ドキュメント 🔹 🖈                                                          | 📔 Im-log.log                              | 2022/11/29 15:00 | LOG ファイル  | 164 K |  |
| 🔀 ピクチャ 🔹 🖈                                                            | openIm applications manager-stderr.2022   | 2022/04/04 17:16 | LOG ファイル  | 4 K   |  |
| 🕖 ミュージック 🔹 🖌                                                          | openIm applications manager-stderr.2022   | 2022/04/05 13:44 | LOG ファイル  | 2 K   |  |
| 🛂 ८न्त्र 🔹 🖈                                                          | 📔 openIm applications manager-stderr.2022 | 2022/04/11 11:14 | LOG ファイル  | 2 K   |  |
| 🖸 ごみ箱                                                                 | 📔 openIm applications manager-stderr.2022 | 2022/04/19 9:37  | LOG ファイル  | 10 K  |  |
| T VM                                                                  | 📔 openIm applications manager-stderr.2022 | 2022/05/01 19:20 | LOG ファイル  | 6 K   |  |

 logback.xml でログレベルを DEBUG に設定します。必要に応じてコメントアウトされた部分 を調整します。

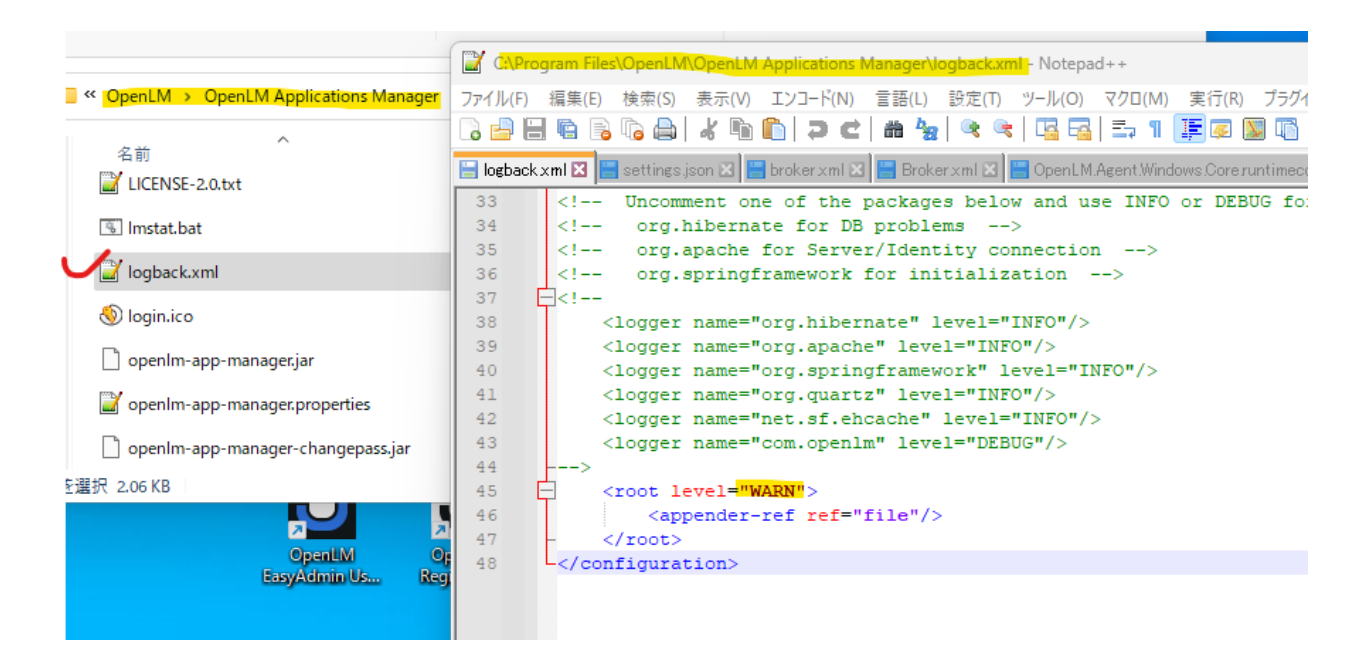

- 4. Windows サービスで Applications Manager サービスを再起動します。
- 5. エラーを再現します。
- 6. フォルダをコピーし、送信用に圧縮します。古いものと新しいものを送ってください。
- 7. ログレベルをデフォルトに戻します。Windows サービスで サービスを再起動します。

- 1. Windows サービスで DSS サービスを停止します。
- ログフォルダのバックアップを取り、古いログとして圧縮してください。ログをすべてフォルダ から削除します。

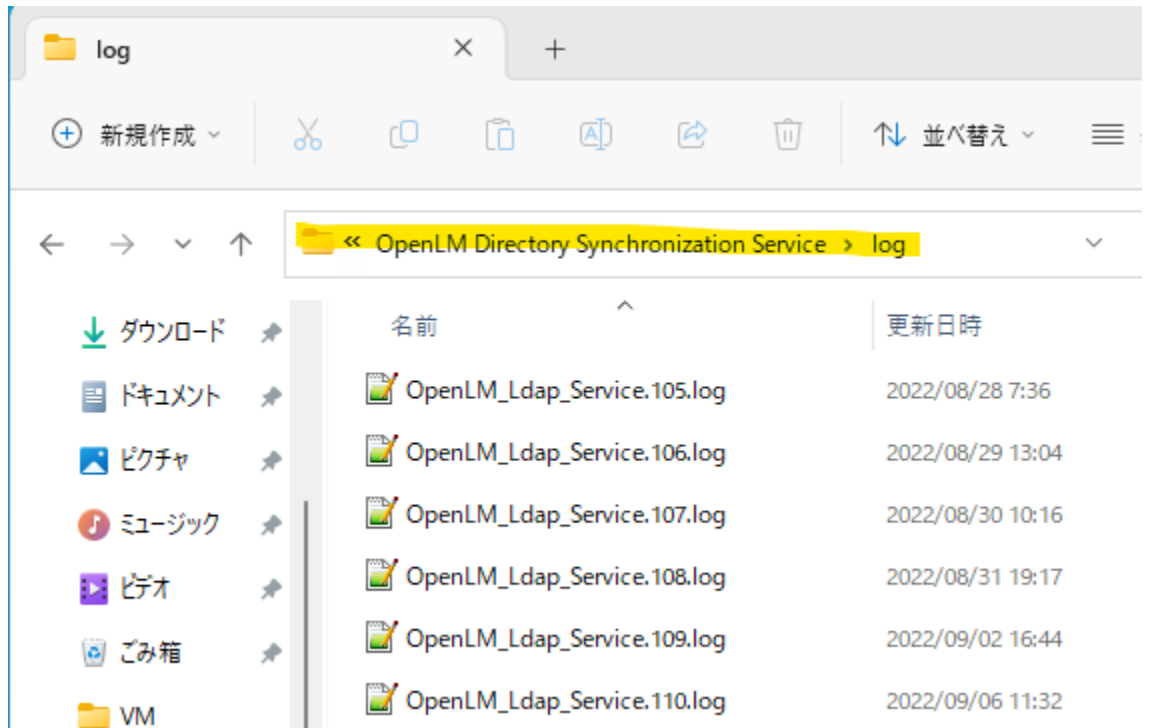

3. NLog.config でログ レベルを「Debug」に設定します。minlevel="Debug".

| v Svnchroniz X +                                   | Consider the superior openior of the superior of the superior |  |  |  |
|----------------------------------------------------|----------------------------------------------------------------------------------------------------|--|--|--|
| y synchronize i A                                  | ファイル(F) 編集(E) 検索(S) 表示(V) エンコード(N) 言語(L) 設定(T) ツール(O) マクロ(M) 実行(R) プラグイン(                                                                                                    |  |  |  |
|                                                    | C 🖶 🖶 🗞 🗞 🚓   🕹 🌇 💼 🗩 🗢 🗲   🖷 🎭   🔍 🔍 ⊑ 🖬 💷 🗊 🕖                                                                                                    |  |  |  |
|                                                    | 🔚 postgresql.conf 🗷 📕 log4net.xml 🙁 🔚 NLog.config 🔀 🔚 NLog.Web.AspNetCore.xml 🗷                                                                                                    |  |  |  |
| CopenLM > OpenLM Directory Synchronization Service | <pre>18 19 <target name="blackhole" xsi:type="Null"></target></pre>                                                                                                    |  |  |  |
|                                                    | 20                                                                                                    |  |  |  |
|                                                    | 22                                                                                                    |  |  |  |
| MySqlConnector.dll 2022/07/18                      | 23 -                                                                                                    |  |  |  |
| netstandard.dll 2022/07/18                         | <pre>25 <!-- rules to map from logger name to target--></pre>                                                                                                    |  |  |  |
| Newtonsoft.Json.Bson.dll 2022/07/18                | 26       → <rules>         27       <!--All logs, including from Microsoft--></rules>                                                                                                    |  |  |  |
| Newtonsoft.Json.dll 2022/07/18                     | 28 Skip non-critical Microsoft logs and so log only own logs<br>29 <logger final="true" maxlevel="Info" name="Microsoft.*"></logger>                                                                                                    |  |  |  |
| NHibernate.dll 2022/07/18                          | <pre>30 &lt;logger name="Quartz*" minlevel="Trace" maxlevel="Info" writeTo=' 31 &lt;! BlackHole&gt;</pre>                                                                                                    |  |  |  |
| NHibernate.Driver.MySqlConnector.dll 2022/07/18    | 32 <logger minlevel="Debug" name="*" writeto="fileLog"></logger><br>33 -                                                                                                    |  |  |  |
| • VP NLog.config 2022/07/18                        | 34 -                                                                                                    |  |  |  |
| . NLog.dll 2022/07/18                              |                                                                                                    |  |  |  |

- 4. Windows サービスで DSSサービスを再起動します。エラーを再現します。
- 5. ログフォルダーをコピーし送信用に圧縮します。ログレベルをデフォルトに戻します。
- 6. Windows サービスで 再起動します。古いものと新しいものを送ってください。

<DSA>

- 1. Windows サービスで DSA サービスを停止します。
- ログフォルダのバックアップを取り、古いログとして圧縮してください。ログをすべてフォルダ から削除します。

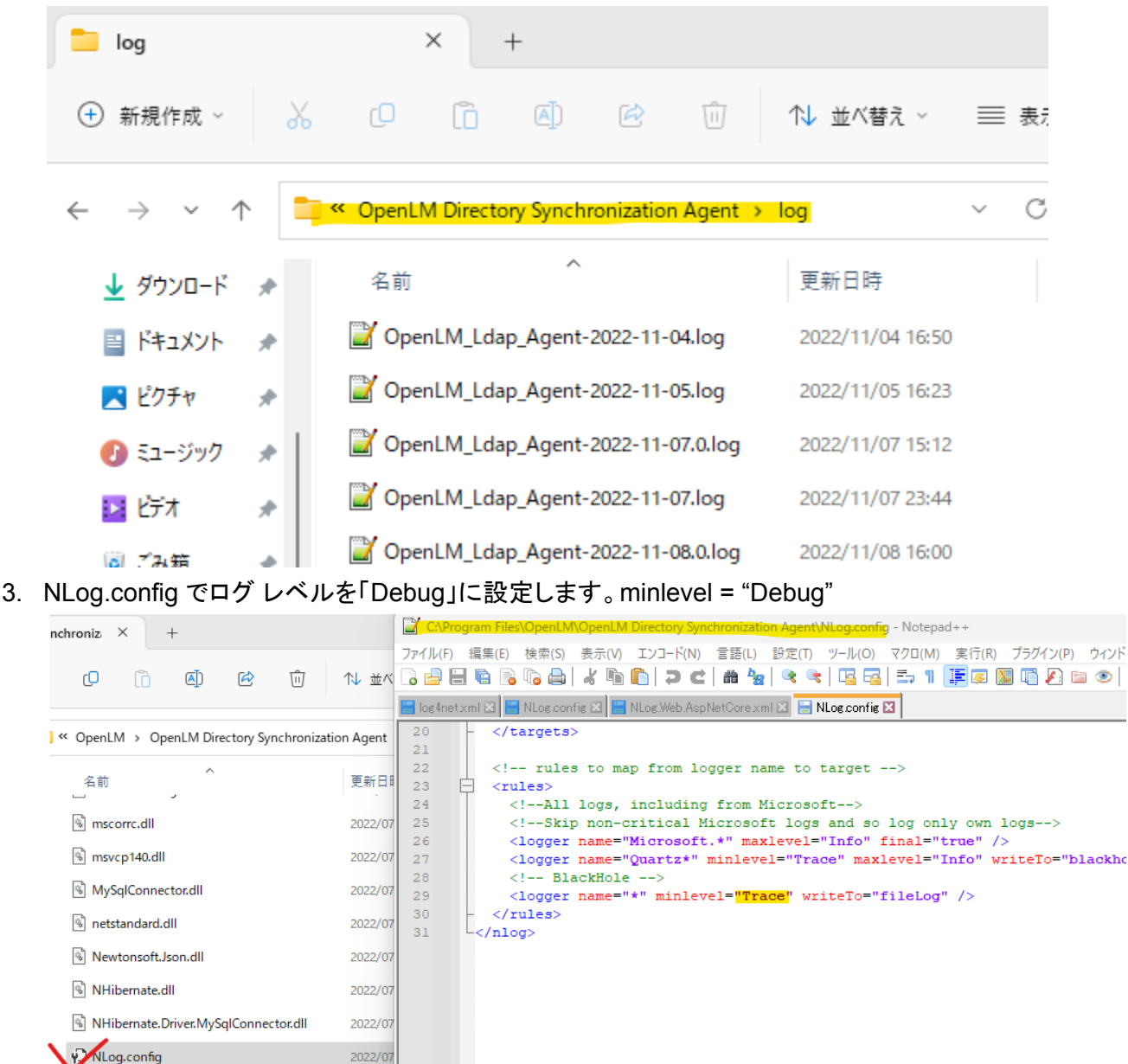

4. Windows サービスで DSA サービスを再起動します。エラーを再現します。

2022/07

- 5. ログフォルダーをコピーし、送信用に圧縮します。
- 6. ログレベルをデフォルトに戻します。

NLog.dll

- 7. Windows サービスで DSA サービスを再起動します。
- 8. 古いものと新しいものを送ってください。